# Streamticket ログインエラー時のCookieクリアの方法

DATE: <u>2021/12/21</u> REVISION: <u>#001</u>

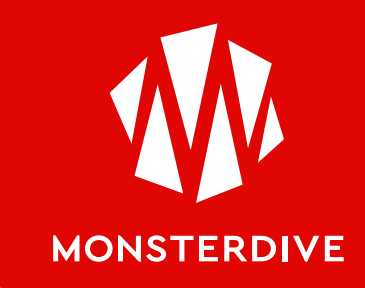

### iOS版 Safariをご利用の方

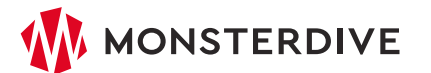

#### iOS版 Safariをご利用の方

- 1. ホーム画面から [設定] を開き、Safariをタップします。
- 2. [詳細] → [Webサイトデータ] を選択します。
- 3. [Webサイトデーター覧画面] が表示されるので、[編集] をタップします。 ※候補のURLが多い場合は「stream-ticket.com」を検索してください。
- 4. Cookieを削除したいサイト「stream-ticket.com」の前にあるマイナスアイコンをタップし、 [削除] をタップしたら [完了] をタップ 。
- 5. 再度、Safariでストチケ「stream-ticket.com」を開き、ページをリロードしてから再度ログインしてください。

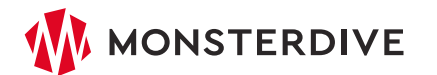

### Android版 Chromeをご利用の方

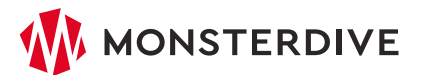

### Android版 Chromeをご利用の方

1. Chromeのアドレスバーにある [鍵アイコン] をクリックします。

2. [サイトの設定] リンクをタップします。

3. 対象のサイト「stream-ticket.com」を確認して「ゴミ箱アイコン」をタップします。

4. 確認ダイアログが表示されるので、[すべて削除]をタップします。

5. ストチケ「stream-ticket.com」を開き、ページをリロードしてから再度ログインしてください。

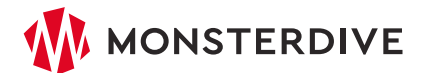

## Win/Mac版 Chromeをご利用の方

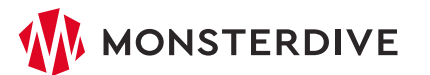

1. パソコンで Chrome を開きます。

- 2. ブラウザ右上にある [その他アイコン] 💷 をクリック後 [設定] をクリックします。
- 3. [プライバシーとセキュリティ] の [Cookie と他のサイトデータ] をクリックします。
- 4. [すべての Cookie とサイトデータを表示] をクリックします。
- 5. 右上の検索欄で「stream-ticket.com」を検索します。
- 6. 検索後 [表示中のサイトをすべて削除] をクリックして削除します。
- 7. ストチケ「stream-ticket.com」を開き、ページをリロードしてから再度ログインしてください。

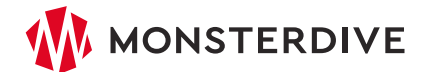

### Win/Mac版 Firefoxをご利用の方

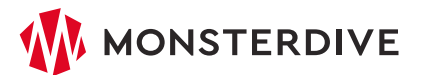

#### Win/Mac版 Firefoxをご利用の方

- 1. ブラウザの右上にあるメニューボタンをクリックし、[設定] を選択します。
- [プライバシーとセキュリティ] を選択し、[Cookie とサイトデータ] の [データを管理] をクリックすると
  [Cookie とサイトデータを管理] ダイアログが表示されます。
- [ウェブサイトを検索] フィールドに、削除したいCookieのサイト名である「stream-ticket.com」を 入力します。検索にマッチした項目が表示されますので、[表示されたサイトデータをすべて削除] をクリック します。
- 4. 変更を保存 をクリックします。
- 5. [Cookie とサイトデータの削除] の確認ダイアログで [削除] をクリックし設定ページを閉じます。
- 6. ストチケ「stream-ticket.com」を開き、ページをリロードしてから再度ログインしてください。

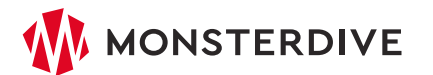

### Win版 Microsoft Edgeをご利用の方

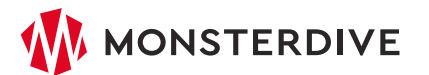

#### Microsoft Edgeの方

- 1. Microsoft Edge を開き、右上のメニューを開き、[設定] をクリックします。
- 2. [Cookie とサイトのアクセス許可] を選択し [Cookie とサイト データの管理と削除] を選択します。
- 3. [すべての Cookie とサイト データを表示する] を選択します。
- 4. Cookieの検索で「stream-ticket.com」を検索します。
- 5. 検索後、[表示されているすべての項目を削除] を選択し、ダイアログの [クリア] をクリックします。
- 6. 設定ページを閉じた後、ストチケ「stream-ticket.com」を開き、ページをリロードしてから 再度ログインしてください。

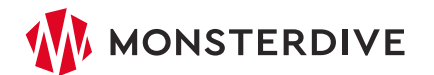

### Mac版 Safariをご利用の方

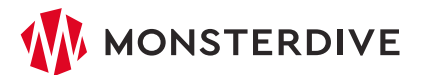

#### イベント作成 視聴制限無し/有料配信

1. メニューバーから [Safari] をクリックし、[環境設定] を選択します。

- 2. 環境設定画面から [プライバシー] のタブをクリックし、[CookieとWebサイトのデータ] の項目から [Webサイトデータを管理] をクリックします。
- 3. 詳細画面で「stream-ticket.com」を検索し、[削除] をクリックします。

4. 設定した各画面を閉じます。

5. ストチケ「stream-ticket.com」を開き、ページをリロードしてから再度ログインしてください。

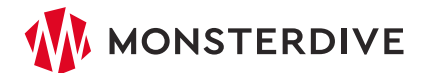

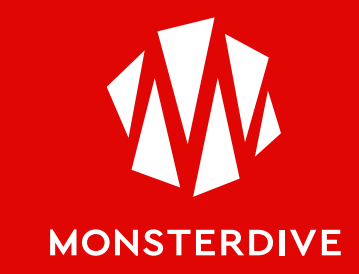